#### Temat: Programowanie podstawowych funkcji centrali CA-10

I. Podział stref.

- 1. Uruchamiamy tryb serwisowy (12345#)
- 2. klawiszami  $\downarrow\uparrow$  wybieramy Podział strefy $\rightarrow$
- 3. 8. Wejścia str.1→
  - klawisz ↓ zaznaczenie/odznaczenie
  - klawisz ↑ wyświetlenie nr. podświetlonego wejścia
  - klawisz → przejście do kolejnego wejścia

- # Zapis

4. Podobnie 9. 10. 11. dla stref 2, 3 i 4

Np. Strefa 1 to wejścia: 1, 6,7,8 Strefa 2 to wejścia: 2, 6,7

Uwaga: do wejść 6 i 7 podłączone są przekaźniki sterownika radiowego. Jeżeli chcemy w przyszłości przy użyciu pilotów załączać i wyłączać czuwanie w obydwu strefach to należy je dodać do obydwu stref. Jeżeli pilot ma załączać obie strefy a wyłączać tylko pierwszą to do strefy pierwszej dodajemy wejścia 6 i 7, ale do strefy drugiej tylko wejście 6.

5. Funkcje 12. 13. 14. 15. Wejścia blokowane str.1 (2,3,4)

wejścia które nie będą włączały alarmu po załączeniu czuwania strefy
6. Funkcje 127. 128. 129. 130 Wejścia blokowane przy braku naruszenia przy wyjściu ze strefy

- automatycznie blokowane wejścia jeżeli w czasie na wyjście po załączeniu czuwania w strefie nie zostanie naruszona czujka typu wejście/ wyjście (oznacza to że użytkownik nie wyszedł ze strefy).

### II. Wykorzystanie funkcji GOTO

## Funkcja ta umożliwia administrowanie (zarządzanie) strefami z manipulatora podłączonego do innej strefy.

Uruchomienie funkcji GOTO dla manipulatorów LCD wymaga osobnego zaprogramowania ustawień w każdym manipulatorze

- 1. Tryb serwisowy $\rightarrow$
- 2. Manipulator LCD  $\rightarrow$
- 3. Ustawienia  $\rightarrow$

4. Funkcja GOTO (ustawiamy które strefy mają być dostępne z danego manipulatora).

**Manipulator LCD** umożliwia przełączanie się z jednej strefy do drugiej oraz powrót do strefy podstawowej, poprzez przytrzymanie klawisza z numerem kolejnej strefy.

#### Funkcja GOTO- Programowanie opcji stref

Opcje 1, 2 i 3 pierwszego zestawu w funkcjach serwisowych FS20 do FS23odnoszą się do manipulatorów LED i nie mają znaczenia, gdy w systemie zainstalowane są tylko manipulatory LCD.

#### III. Główne ustawienia systemu- ustawienie czasów:

- 1. Uruchamiamy tryb serwisowy (12345#)
- 2. klawiszami  $\downarrow\uparrow$  wybieramy Parametry podstawowe $\rightarrow\downarrow\uparrow$ Czasy globalne $\rightarrow$ 
  - Podaj w [s] czas na wejście: wpisujemy wartość
  - ↓Podaj w [s] czas na wyjście: wpisujemy wartość
  - ↓ Podaj w [s] czas alarmowania:

- \* \* Wyjście do Menu głównego

# IV. Ustawienie automatycznego załączania i wyłączania czuwania w strefach

- 1. Uruchamiamy tryb serwisowy (12345#)
- 2. klawiszami  $\downarrow\uparrow$  wybieramy Timery $\rightarrow$ 
  - Timer  $1 \rightarrow$
  - Czas załączenia TIMER'a 1: gg:mm (wpisujemy godzinę i minuty)
  - ↓ Czas wyłączenia TIMER'a 1: gg:mm
  - # Zapis

- ↓ wybieramy Timer 2, Timer 3, Timer 4 i podobnie ustawiamy czasy załączenia i wyłączenia

- $\downarrow$  wybieramy Funkcje timera $\rightarrow$
- Funkcja TIMER 1: ustawiamy odpowiednie funkcje np.: Steruje str.1
- $\downarrow$  wybieramy Timer 2, Timer 3, Timer 4 i podobnie ustawiamy funkcje
- # Zapis

<sup>- #</sup> Zapis